# J-Writer 取扱説明書

#### 1.はじめに

このたびは『I-Writer』をお買い上げいただきまして誠にありがとうございます。 本製品を用いると、USBを用いて様々なCPLDやFPGAの書き込みなどご利用いた だくことができます。

# 本機の概観

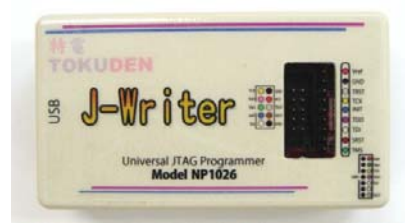

# 2.付属品

- 本製品の梱包物は以下のとおりです。 1個
- ・ J-Writer 本体
- ・9ピン・フライリードケーブル

# 3.ハードウェアの説明

J-Writeに搭載されているコネクタは、以下のとおりです。

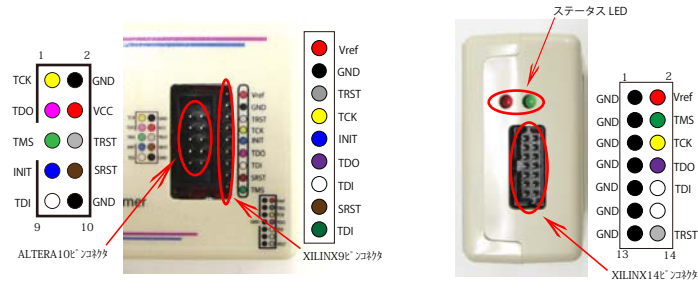

1本

#### GND 🔴 🔴 GND TMS GND ${}^{\circ}$ TCP тро TDI

13

XILINX14F" 23875

# 4.ステータスLED

本製品には、赤と緑の2つのLEDインジケータがあります。 各LEDが示す状態を次の表に示します。

状態 緑 貞滅 Vrefが確認できません (未接続状態) **e**e 点灯 操作の結果エラーが発生しました 消灯 点灯 動作中です 待機状態です 消灯 消灯

### 5.インストール方法

本製品を使用する前に、ソフトウェアのインストールが必要です。 以下、インストール手順を簡単に説明します。

① インストールファイルの実行 下のURLからインストールファイルをダウンロードし

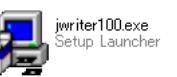

# http://www.tokudenkairo.co.jp/jwriter.html

② シリアル番号を入力する

インストール時にシリアル番号を求められたら入力します。 シリアル番号は製品裏面に貼られています。

ダウンロードしたファイル(jwriter102.exe)を実行する。

③デバイス・ドライバのインストール

J-Writer基板とパソコンを最初に接続した時には新規のUSBデバイス、 「NEC Electronics Virtual COM Port」として認識されます。 ハードウェアのセットアップウィザードが開始するので、最初のダイアログで

「いいえ、今回は接続しません」を選択し、次に「ソフトウェアを自動的にインストールする」を

選択し、最後に「続行」を押します。 これでデバイス・ドライバのインストールは完了です。

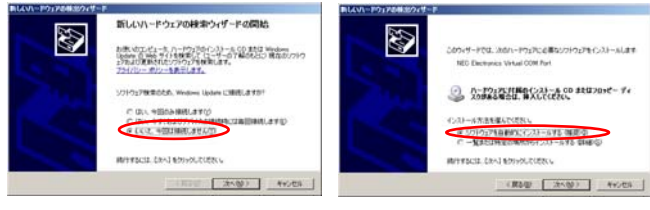

#### インストールで不明な点がございましたら、上記URLをご覧ください。

2

#### 6.使い方 6.1 ケーブルの接続

フライリードワイヤーもしくはリボンケーブルを用いて、J-WriterのJTAGコネクタと ターゲットボードを接続します。フライリードワイヤーを使用する場合は、TCK、TDI、TMS、 TDO、Vref、GNDの各信号を接続します。TRST(JTAG用のリセット信号)がターゲットボード にある場合にはこれも接続します。

1

ターゲットボードの電源が確認されると、本機の赤色のステータスLEDの点滅が止ります。

※XILINX用のリボンケーブルは、当社では取り扱いしておりません。詳しくは製品紹介ページをご覧ください。

#### 6.2 書き込みファイルを用意する。

XILINX、ALTERA、Latticeなどが提供している開発環境を使い、論理合成・配置配線後に 生成される"~.bit"、"~.jed","~.pof"などのファイルを用意してください。

#### 6.3 MS-DOSプロンプトを開いて、コマンドと書き込みたいファイル名を入力する MS-DOSプロンプトのコマンドラインから

"jwriter.exe -auto ファイル名"

と入力します。JTAGチェーンに複数のJTAGデバイスが存在する場合は、 「-auto ファイル名」の記述を、接続順にデバイスの数だけ繰り返し書きます。

書き込みを行わない(バイパスさせたい)デバイスの場所では、-bypass anyと書きます。 これで、消去・書き込み・ベリファイの一連の処理が実行されます。

#### 6.4 動作確認

4

書き込まれた後のデータでFPGAやCPLDが動作していることを確認します。 なお、XILNIXのコンフィグROMに書き込みを行った場合、FPGAの動作は自動的には 変わりません。書き込み後に自動的にFPGAを再コンフィギュレーションするには、 -cfオプションをつけてください。

6.5 その他のコマンドリスト

以下に、jwriterで使用できる主なコマンドを記載します。

- -write [filename] :書き込みのみ行う(消去とベリファイを行わない)
- : デバイスに書き込まれたデータとファイルの内容を比較する。 -verify [filename] 2 3.
  - :指定されたデバイスに対して操作を行わない -bypass any
  - : JTAGチェーン上のデバイスを検出する -detect
- : XILINX FPGAの再コンフィギュレーションを促す 5. -cf

# 6.6 コマンド使用例

(1)JTAGデバイスが1つの場合

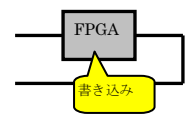

コマンド例 jwriter -auto test.bit

(2) ITAGデバイスが2つで、最初のデバイスに書き込む場合

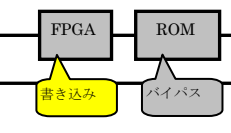

コマンド例 jwriter -auto test.bit -bypass any

# (3)JTAGデバイスが3つで、後ろのデバイスに書き込む場合

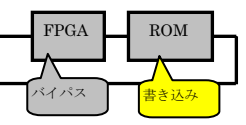

コマンド例 jwriter -bypass any -auto test.bit -cf

※XILINXコンフィグROMの場合は -cf オブションをつけることでFPGAの 再コンフィギュレーションを促すことができる。

7.サポート

本製品の追加資料が作られた際には、下記のURLにアップロードいたします。 本製品のより詳しいインストール方法や操作方法を得ることが出来ます。

# サポートはこちら

# http://www.tokudenkairo.co.jp/jwriter.html

『J-Writer』取扱説明書 第二版

平成21年6月25日 特殊電子回路株式会社 ©Copyright 2006-2009 特殊電子回路㈱ All rights reserved. 無断転載を禁じます